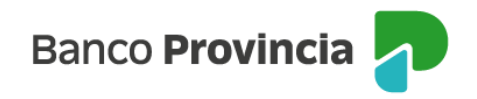

## **Banca Internet Provincia (BIP)**

## Segundo factor de autenticación

El segundo factor de autenticación es una medida adicional que aumenta el nivel de seguridad de las transacciones.

Determinadas transacciones consideradas sensibles requieren el ingreso de un token: adhesión de tarjetas de crédito de otros bancos a la agenda de pagos y blanqueo de claves PIN / PIL de la tarjeta de débito, entre otras.

## Token de Seguridad

Este mecanismo consiste en la generación de códigos numéricos de seis dígitos que se modifican en forma constante y nunca se repiten. Cada código generado tiene una validez de 30 segundos y puede ser utilizado para validar una única transacción en BIP. Se accede al mismo desde la aplicación BIP Móvil.

Para activar el Token de Seguridad, deberás contar con un usuario BIP vigente y con la aplicación BIP Móvil descargada en tu dispositivo móvil.

Si sos un nuevo usuario y aún no activaste el segundo factor de autenticación, seguí los pasos detallados a continuación:

- a) Presioná la opción "Token de seguridad" que se encuentra en la pantalla de inicio de sesión de la aplicación y luego "Activar Token de seguridad"
- b) A continuación, ingresá tu usuario y clave BIP, presioná "Aceptar" y luego "Continuar"
- c) Seleccioná la opción "Reconocimiento facial", presioná nuevamente sobre el botón "Reconocimiento facial" y luego "Continuar"
- d) Por último, presioná el botón "Siguiente" para realizar la validación centrando tu cara en la silueta que aparecerá en pantalla Listo! Ya tenés tu token activo!

Manual BIP Personas. Usuario y contraseña BIP Segundo factor de autenticación

Página 1 de 2

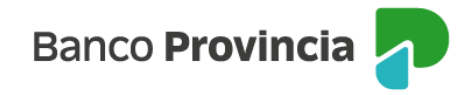

## Si optás por no realizar el reconocimiento facial, seguí los siguientes pasos:

a) Acercate a un cajero automático Banco Provincia o Link e ingresá en: Otras operaciones > Gestión de Claves > BIP, BIP Móvil y Token de seguridad > Obtener clave.

b) Definí una clave numérica de 6 (seis) dígitos y memorizala.

c) El cajero te entregará un ticket con un usuario alfanumérico de 10 (diez) caracteres. ¡Conservalo!

d) Luego abrí la aplicación BIP Móvil y presioná la opción "Token de Seguridad".

e) Ingresá el usuario y la clave de BIP.

f) Elegí la opción "Activar por cajero automático" e ingresá el usuario impreso en el ticket del cajero (10 caracteres alfanuméricos) y la clave de seis (6) dígitos elegida.

g) ¡Listo! Token de Seguridad activo.

Importante: en caso de cambiar el dispositivo se debe realizar la adhesión a Token de Seguridad nuevamente.

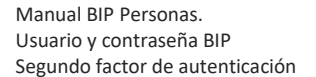

Página 2 de 2

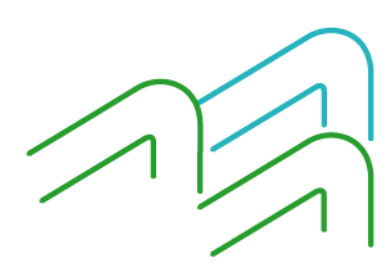